# 实验十六:网络测试工具

# 一、实验目的

- 1、了解常用的网络测试工具;
- 2、掌握使用 Ping、traceroute、mtr 工具进行网络测试;
- 3、掌握使用 tcpdump、iperf3 工具进行网络测试。

### 二、实验学时

2 学时

## 三、实验类型

设计性

# 四、实验需求

# 1、硬件

每人配备计算机1台。

## 2、软件

Windows 操作系统,安装 Oracle VM VirtualBox 软件,安装 Mobaxerm 软件。

#### 3、网络

本地主机与虚拟机能够访问互联网,不使用 DHCP 服务。

# 4、工具

无。

# 五、实验任务

- 1、完成使用 Ping、Traceroute 进行网络连通测试;
- 2、完成使用 mtr 进行网络性能测试;
- 3、完成使用 tcpdump、iperf3 进行网络通信分析。

## 六、实验环境

- 1、本实验需要 VM 1台;
- 2、本实验 VM 配置信息如下表所示;

| 虚拟机配置                                | 操作系统配置              |
|--------------------------------------|---------------------|
| 虚拟机名称: VM-Lab-16-Task-01-172.20.1.29 | 主机名: Lab-16-Task-02 |
| 内存: 1GB                              | IP 地址: 172.20.1.29  |
| CPU: 1颗, 1核心                         | 子网掩码: 255.255.255.0 |

| 虚拟磁盘: 20GB | 网关: 172.20.1.1 |
|------------|----------------|
| 网卡:1块,桥接   | DNS: 8.8.8.8   |

3、本实验拓扑图。

无

4、本实验操作演示视频。

无

七、实验内容及步骤

### 1、使用 Ping 进行连通性测试

ping 工具用于确定本地主机是否能与另一台主机成功交换(发送与接收)数据包,再根据 返回的信息,就可以推断 TCP/IP 参数是否设置正确,以及运行是否正常、网络是否通畅等。

# 测试与 www.baidu.com 是否连通 [root@Lab-16-Task-01 ~]# ping www.baidu.com

```
# 使用 ping -c 测试对 www.baidu.com 接收包的次数,接收 2 次
[root@Lab-16-Task-01 ~]# ping -c 2 www.baidu.com
```

# 使用 ping -w 测试对 www.baidu.com 的连通性,测试时间 5 秒退出 [root@Lab-16-Task-01 ~]# ping -w 5 www.baidu.com

# 使用 ping -R 记录路由信息 [root@Lab-16-Task-01 ~]# ping -R www.baidu.com

# 使用 ping -r 命令来忽略路由表,直接发送包给主机地址 [root@Lab-16-Task-01 ~]# ping -r www.baidu.com

# 使用 ping -q 命令对 www.baidu.com 进行测试,只显示结果,忽略过程 [root@Lab-16-Task-01 ~]# ping -q www.baidu.com

# 使用 ping -i 测试对 www.baidu.coms 收发信息的时间间隔,每3秒进行一次 [root@Lab-16-Task-01 ~]# ping -i 3 www.baidu.com

# 使用 ping -s 测试对发送 ICMP 请求数据包的大小,数据包为 1024bytes [root@Lab-16-Task-01 ~]# ping -s 1024 www.baidu.com

# 多参数测试 # 测试对 www.baidu.com 的连通性,接收 2 次,每次时间 3 秒 [root@Lab-16-Task-01 ~]# ping -c 2 -i 3 www.baidu.com

# 测试对 www.baidu.com 的连通性,极限测试模式,数据包为 1024bytes,测试 100 次 [root@Lab-16-Task-01 ~]# ping www.baidu.com -f -s 1024 -c 100 -q

### 2、使用 Tracerouce 进行访问路由测试

traceroute 工具利用 ICMP 协议定位您的计算机和目标计算机之间的所有路由器。

```
# 使用 tracerouce 进行访问路由路径
[root@Lab-16-Task-01 ~]# traceroute www.baidu.com
# 使用 traceroute -m 检测数据包的最大存活数值 TTL,数值 10
[root@Lab-16-Task-01 ~]# traceroute -m 10 www.baidu.com
# 使用 traceroute -n 用来只显示 IP 地址,不显示主机名称
[root@Lab-16-Task-01 ~]# traceroute -n www.baidu.com
# 使用 traceroute -p 设置探测包使用的 UDP 传输协议的通信端口,端口设置为 6888
[root@Lab-16-Task-01 ~]# traceroute -p 6888 www.baidu.com
# 使用 traceroute -r 用来绕过路由表直接发送到网络相连的主机
[root@Lab-16-Task-01 ~]# traceroute -r www.baidu.com
# 使用 traceroute -w 设置等待远程主机的响应时间,设置时间为 3 秒
[root@Lab-16-Task-01 ~]# traceroute -w 3 www.baidu.com
# 使用 traceroute -q 设置探测包的次数,设置为 4 次
[root@Lab-16-Task-01 ~]# traceroute -g 4 www.baudu.com
```

#### 3、使用 mtr 进行网络稳定性测试

mtr 工具结合了 ping、traceroute、nslookup 的相关特性,使管理员能够诊断和隔离网络错误,并向上游提供商提供网络状态报告。

# 使用 mtr -r 命令以报告的模式显示测试结果 [root@Lab-16-Task-01 ~]# mtr -r www.baidu.com

# 使用 mtr -c 命令用来设置每秒发送数据包的数量,设置为 30 [root@Lab-16-Task-01 ~]# mtr -c 30 www.baidu.com

# 使用 mtr -s 命令用来指定 ping 数据包的大小,设置为 1024 [root@Lab-16-Task-01 ~]# mtr -s 1024 www.baidu.com

# 使用 mtr -n 命令用来设置输出结果,只显示 IP 地址,不显示域名 [root@Lab-16-Task-01 ~]# mtr -n www.baidu.com

# 使用 mtr -b 命令用来设置输出结果,同时显示主机名与 IP 地址 [root@Lab-16-Task-01 ~]# mtr -b www.baidu.com

# 使用 mtr -i 命令用来设置 ICMP 返回之间的时间间隔,设置为2秒 [root@Lab-16-Task-01 ~]# mtr -i 2 www.baidu.com

# 多参数测试

# 通过 udp 测试对 www.baidu.com 的连通性,每秒发送 50 个数据包,以报告模式显示 [root@Lab-16-Task-01 ~]# mtr --udp -rwc 50 www.baidu.com # 通过 tcp 测试对 www.baidu.com 的连通性,每秒发送 50 个数据包,以报告模式显示 [root@Lab-16-Task-01 ~]# mtr --tcp -rwc 50 www.baidu.com

#### 4、使用 tcpdump 进行通信报文分析

tcpdump 是一个运行在命令行下的抓包工具。它允许用户拦截和显示发送或收到过网络 连接到该计算机的 TCP/IP 和其他数据包。

```
# 使用 tcpdump 命令显示 tcp 包信息
[root@Lab-16-Task-01 ~]# tcpdump
# 使用 tcpdump -c 命令用来设置显示数据包的数量,设置为
[root@Lab-16-Task-01 ~]# tcpdump -c 20
# 使用 tcpdump -w 命令用来将包指定到记录文件
[root@Lab-16-Task-01 ~]# tcpdump -c 10 -w tcpdump test.log
# 使用 tcpdump -r 命令用来从指定的文件中读取包
[root@Lab-16-Task-01 ~]# tcpdump -r tcpdump test.log
# 使用 tcpdump -i 命令用来设置指定监控的网卡
[root@Lab-16-Task-01 ~]# tcpdump -i ens192
# 使用 tcpdump -v 命令用来显示更加详细的抓包信息
[root@Lab-16-Task-01 ~]# tcpdump -v
# 使用 tcpdump -tttt 命令用来显示抓包结果中包含抓包日期
[root@Lab-16-Task-01 ~]# tcpdump -t
# 多参数测试
# 监视所有送到主机 hostname 的数据包
[root@Lab-16-Task-01 ~]# tcpdump -i ens192 dst host hostname
# 获取主机 210.45.123.249 接收或者发出的 telnet 包, 23 为 telnet 的端口
[root@Lab-16-Task-01 ~]# tcpdump tcp port 23 and host 210.45.123.249
# 监视本机的 udp 123 端口, 123 为 ntp 的服务端口
[root@Lab-16-Task-01 ~]# tcpdump udp port 123
#截获主机 172.16.1.29 和主机 210.45.123.249 或 210.45.123.248 的通信
[root@Lab-16-Task-01 ~]# tcpdump -i enp0S3 -c 3 'host 172.16.1.29 and 172.20.1.
79'
```

#### 5、使用 iperf3 进行网络性能测试

iPerf3 工具用于主动测试 IP 网络上最大可用带宽的工具。它支持时序、缓冲区、协议 (TCP, UDP, SCTP 与 IPv4 和 IPv6)有关的各种参数。对于每次测试,它都会详细的带宽 报告,延迟抖动和数据包丢失。

```
Server 参数:
-s, --server, 以 Server 模式运行;
-D, --daemon, 在后台以守护进程运行;
-I, --pidfile file, 指定 pid 文件;
-1, --one-off, 只接受 1 次来自 Client 端的测试, 然后退出。
Client 参数:
-c, --client,以 Client 模式运行,并指定 Server 端的地址;
-u, --udp, 以 UDP 协议进行测试;
-b, --bandwidth #[KMG][/#], 限制测试带宽。UDP 默认为 1Mbit/秒, TCP 默认无限制;
-t, --time #, 以时间为测试结束条件进行测试, 默认为 10 秒;
-n, --bytes #[KMG], 以数据传输大小为测试结束条件进行测试。
# 使用 iperf3 -s 命令服务器端运行, -p 可指定端口号
[root@Lab-16-Task-02 ~]# iperf3 -s
# 使用 iperf3 -c 命令在客户端,开始进行带宽测试
[root@Lab-16-Task-01 ~]# iperf3 -c 172.20.1.82
# 使用 iperf3 -P 命令在客户端,设置多个并行数据流
[root@Lab-16-Task-01 ~]# iperf3 -c 172.20.1.82 -P streams
# 使用 iperf3 -R 命令在客户端,进行反向测试
[root@Lab-16-Task-01 ~]# iperf3 -c 172.20.1.82 -R
# 使用 iperf3-t 命令在客户端,设置测试时间为 20 秒
[root@Lab-16-Task-01 ~]# iperf3 -c 172.20.1.82 -t 20
```

# 使用 iperf3 -b 命令在客户端,使用 UDP 协议,并设置使用的测试带宽 [root@Lab-16-Task-01 ~]# iperf3 -c 172.20.1.82 -b 1000M -t 60 -d

#### 提醒:

请根据开展本实验的本地主机所在网络实际情况,选择合适的服务器地址进行测试。 本实验使用的 IP 地址是 172.20.1.82。